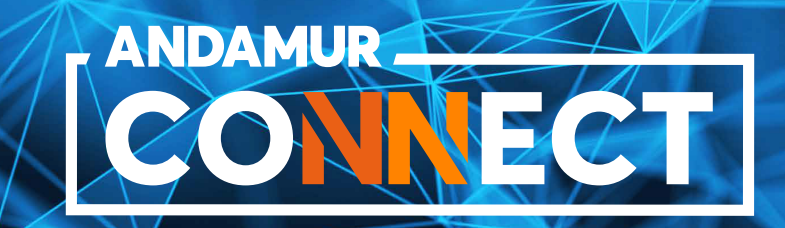

# MANUAL DE DESCARGA DE FACTURAS

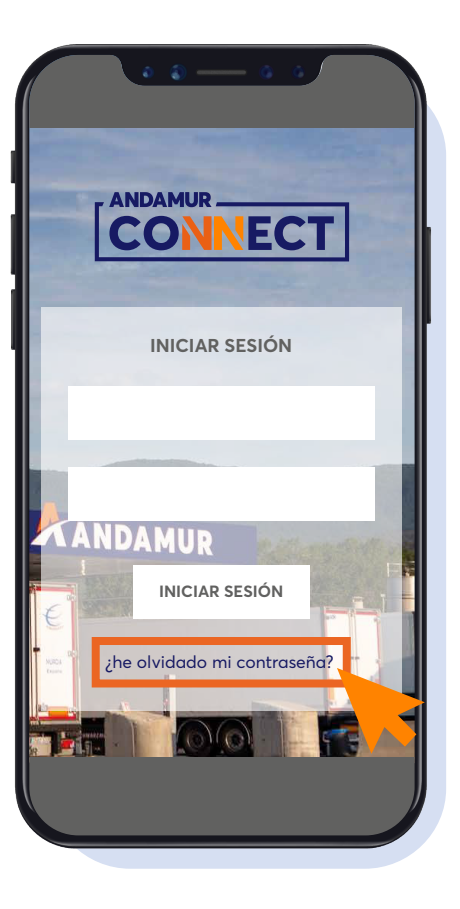

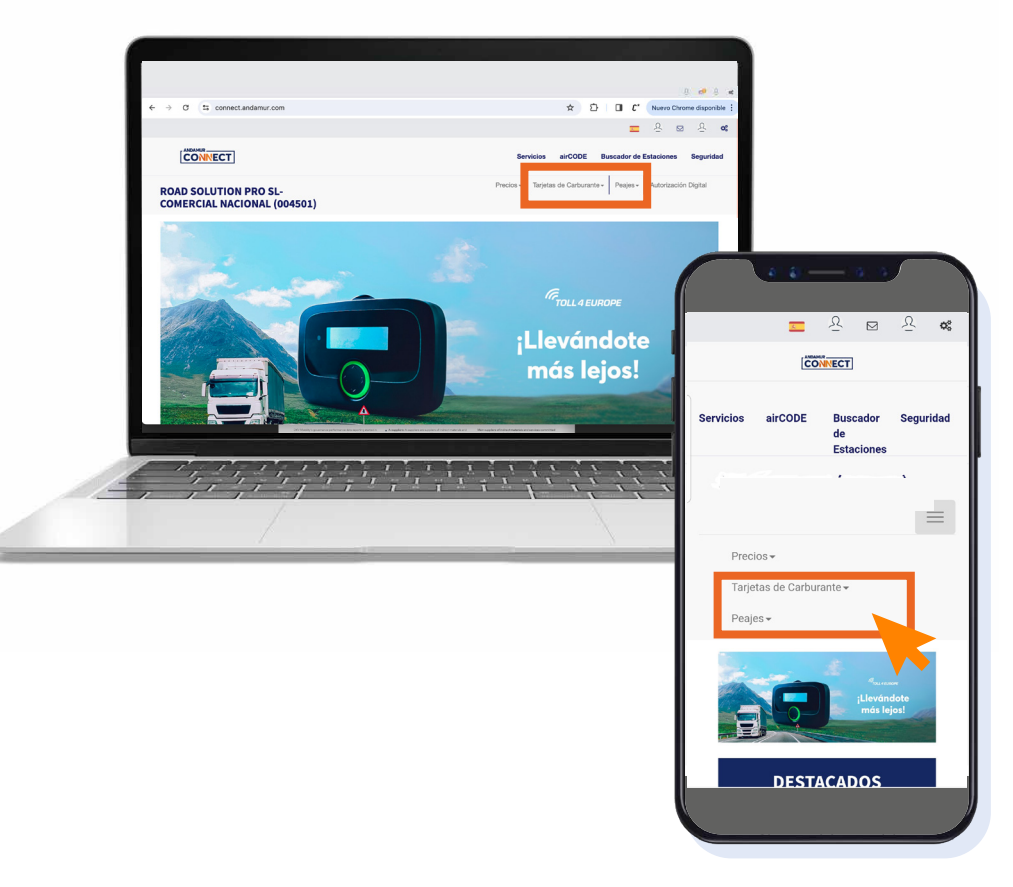

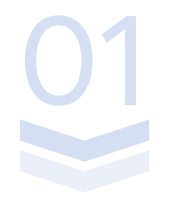

### Introducir claves de acceso

Si no dispones de ellas o no las recuerdas, podrás recuperarlas pinchando en ¿he olvidado mi contraseña?

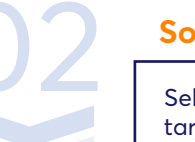

#### Solicitar duplicado de facturas

Selecciona el servicio que deseas consultar: tarjetas de carburante o peajes.

### Factura de carburante

| CONNECT<br>Servicios airCODE Buscador Segurida |   |
|------------------------------------------------|---|
| Servicios airCODE Buscador Segurida            |   |
| de<br>Estaciones                               | d |
| =                                              |   |
| Precios -                                      |   |
| Tarjetas de Carburante <del>-</del>            |   |
| Mis Tarjetas                                   |   |
| Mis Consumos                                   |   |
| Mis Facturas                                   |   |
| Mis Tickets                                    |   |
|                                                |   |

#### Solicitar duplicado de factura de carburante

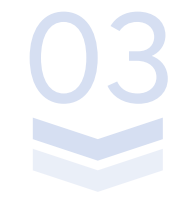

Pulsamos sobre mis facturas.

|                                             | $\equiv$            |
|---------------------------------------------|---------------------|
| Facturas de carburante / Facturas           |                     |
| España Resto de países                      |                     |
| <b>▲</b> Mod. 347 - 2022                    |                     |
| Desde                                       |                     |
|                                             | <b></b>             |
| Hasta                                       |                     |
|                                             |                     |
| Iostrar 10 v registros                      |                     |
| Buscar:                                     |                     |
| N° Importe<br>Fecha ↓7 Documento ↓↑ (**) ↓↓ | Importe<br>IVA (**) |
|                                             |                     |

#### Solicitar duplicado de factura de carburante

Descargamos el PDF o el Excel.

# Factura de peaje

|             | e e -     | - 6 3                        |                       |    |
|-------------|-----------|------------------------------|-----------------------|----|
|             | <u>s.</u> | <u>२</u> ⊠                   | <u>ک</u> ۱            | o: |
|             |           | NNECT                        |                       |    |
| Servicios a | irCODE    | Buscador<br>de<br>Estaciones | Segurida              | ıd |
|             |           |                              | - 1                   |    |
|             |           |                              | =                     | :  |
| Precios     | *         |                              |                       |    |
| Tarjetas    | de Carbur | ante <del>-</del>            |                       |    |
| Peajes -    |           |                              |                       |    |
|             | C         | erra<br>;Llevár<br>más le    | avv<br>idote<br>ijos! |    |
|             | DESTA     | ACADOS                       |                       |    |
|             |           |                              |                       |    |

#### Solicitar duplicado de factura de peajes

Accedemos en el menú superior a Peajes.

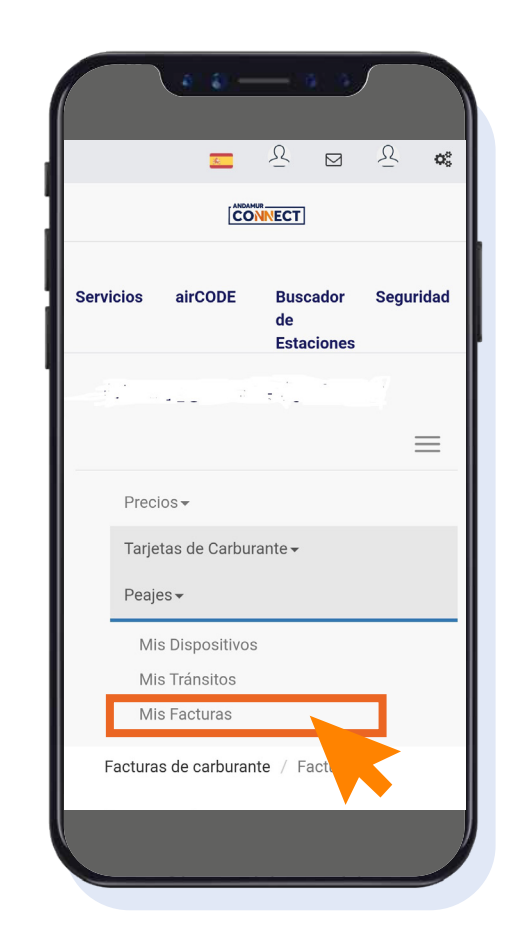

#### Solicitar duplicado de factura de peajes

Pulsamos sobre mis facturas.

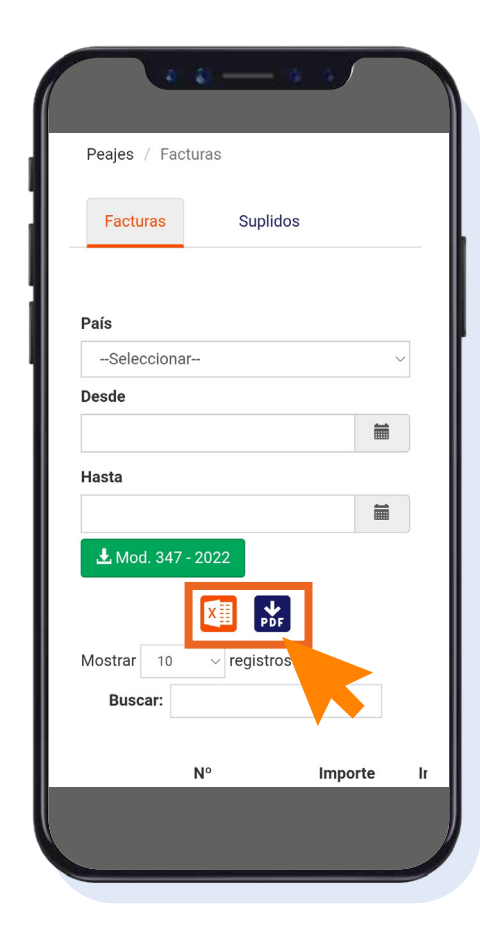

#### Solicitar duplicado de factura de peajes

Descargamos el PDF o el Excel

## Factura de peaje

| e e -                |                              | <u>۸</u>              |
|----------------------|------------------------------|-----------------------|
|                      | NNECT                        | _ **                  |
| Servicios airCODE    | Buscador<br>de<br>Estaciones | Seguridad             |
|                      |                              | `                     |
| Precios <del>-</del> |                              |                       |
| Tarjetas de Carbu    | rante 🕶                      |                       |
| Peajes <del>-</del>  |                              |                       |
|                      | iLleván<br>más le            | aav<br>Idote<br>Bjos! |
| DEST                 | ACADOS                       |                       |

#### Solicitar duplicado de factura de un suplido

Accedemos en el menú superior a Peajes.

| Peajes / Factu | iras                           |         |
|----------------|--------------------------------|---------|
| Facturas       | Suplidos                       |         |
| País           |                                |         |
| Seleccionar    | -                              |         |
| Desde          |                                |         |
|                |                                | <b></b> |
| Hasta          |                                |         |
|                |                                | <b></b> |
| 🛃 Mod. 347 - 2 | 2022                           |         |
|                | <b>X</b> PDF                   |         |
| Mostrar 10     | $\scriptstyle{\lor}$ registros |         |
| Buscar:        |                                |         |
|                | ٧°                             | Importe |

#### Solicitar duplicado de factura de un suplido

Pulsamos sobre Mis facturas y clicamos sobre el apartado suplidos.

### --Seleccionar--Desde Ħ Hasta **L** Mod. 347 - 2022 nporte /A Inc. (\*\*) ↓↑ País ↓↑ Suplido ↓↑ Opciones ↓↑ PDF 31,99 Bélgica 362,62 España PDF O PDF 0,00 España $\bigcirc$

#### Solicitar duplicado de factura de un suplido

Descargamos el PDF o el Excel (Si pinchamos sobre el ojo nos lleva al menú de los suplidos vinculados a una factura TPES)

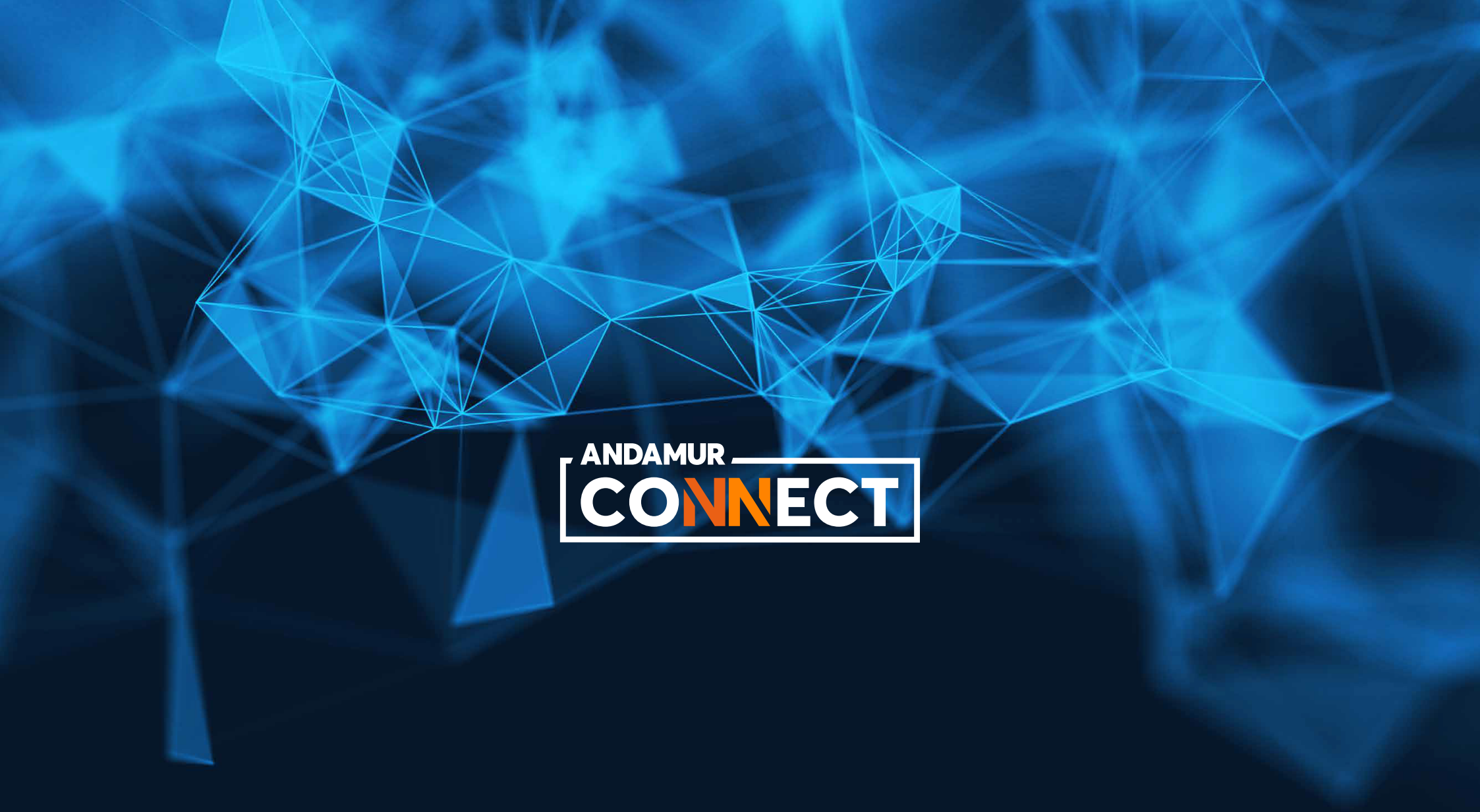